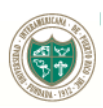

## UNIVERSIDAD INTERAMERICANA DE PUERTO RICO Oficina de Asistencia Económica Institucional

## INSTRUCCIONES PARA COMPLETAR LA ORIENTACIÓN DE PRÉSTAMO FEDERAL DIRECTO

- 1. Acceda la siguiente dirección electrónica: <u>web.inter.edu</u>
- 2. Entre su código de Usuario:

Username = número de estudiante

Password = inicialmente, es la fecha de nacimiento (mes/día/año), luego lo puede cambiar

|            | INTER                           |
|------------|---------------------------------|
| ign in w   | ith your organizational account |
| username   |                                 |
| Password   |                                 |
|            | Sign in                         |
| orgot or C | hange My Password               |

Ejemplo: Si nació el 10 de julio de 1985, deberá entrar al sistema 071085 Presionar Sign In

- 3. El sistema presentará un menú en el que seleccionará:
  - Asistencia Económica Financial Aid Solicitar Ayuda Economica (FAFSA). Ver estatus y elegibilidad de ayudas, aceptar oferta de ayudas y ver estatus de préstamos. Apply for Financial Aid (FAFSA). View financial aid status and eligibility, accept award offers, and view loan applications.
- 4. Seleccionar:
  - Orientación de Préstamo Federal Directo (última opción del menú)

## **IMPORTANTE:**

- Luego de tomar la <u>Orientación de Préstamo Federal Directo</u>, debe aceptar las ayudas económicas que encontrará en el paso número 4, para así saber que cantidades colocará en la Certificación de Préstamo que se encuentra al final de la orientación.
- Si necesita mayor información o conocer más sobre la diferencia entre las alternativas de Préstamo Federal Directo, diríjase a la pestaña de Programas de Asistencia Económica.
- Debe hacer llegar la <u>Certificación de Préstamo</u> a la oficina de Asistencia Económica, junto al <u>Formulario de Información Suplementaria</u> que se encontrará en el paso número 7, y una <u>evidencia de dirección postal (tal como: factura de agua, luz, cable o teléfono).</u>
- Estos tres documentos los puede traer personalmente, enviar vía el correo-e a asistecon@juris.inter.edu o al fax (787) 296-0458.